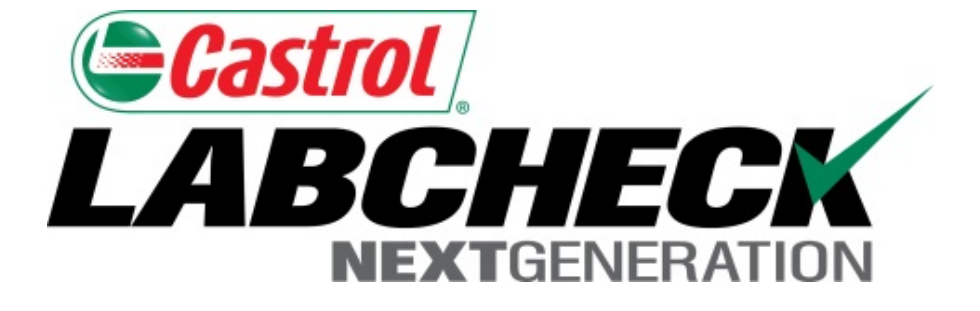

# Guía de inicio rápido Widgets

Aprenda cómo:

- 1. Qué son los widgets y su funcionalidad.
- 2. Cómo personalizar los widgets.

### Explicación de los widgets

Los widgets son representaciones gráficas de sus datos que le brindan un resumen más general de sus cuentas. Abajo podrá encontrar una lista de explicaciones para cada widget:

| Mensajes                               | <ul> <li>Muestra su mensaje de bienvenida y otros avisos importantes</li> </ul>                                                                                                    |
|----------------------------------------|----------------------------------------------------------------------------------------------------|
| Alertas                                | <ul> <li>Acciones de muestras: Informes críticos y anormales sin leer</li> <li>Acciones de equipos: Unidades a las que ya hay que realizarle muestras y unidades a las que hay que hacerle muestras pronto</li> </ul> |
| Muestras<br>recientes por<br>severidad | <ul> <li>Muestra una representación gráfica de muestras recientes por<br/>severidad</li> </ul>                                                                                                    |
| Estado de las<br>muestras              | <ul> <li>Lo ayuda a saber siempre el estado de las muestras, sin importar<br/>si están en tránsito, en proceso o completas.</li> </ul>                                                                                |

#### Continuación de la explicación de widgets

| Rastrear      | <ul> <li>Ingrese su número de rastreo para ver si las muestras enviadas</li></ul>    |
|---------------|--------------------------------------------------------------------------------------|
| muestras      | recientemente se han recibido o completado.                                          |
| Tiempo de     | <ul> <li>Muestra el tiempo promedio que tardan las muestras en tránsito en</li></ul> |
| entrega de la | llegar a nuestras instalaciones y el tiempo promedio que le toma a                   |
| muestra       | nuestro laboratorio completar las muestras.                                          |
| Condición     | <ul> <li>Muestra una lista de las unidades y componentes actuales que</li></ul>      |
| crítica       | tienen condiciones críticas                                                          |
| Noticias      | <ul> <li>Muestra avisos recientes realizados en el sistema Labcheck.</li> </ul>      |

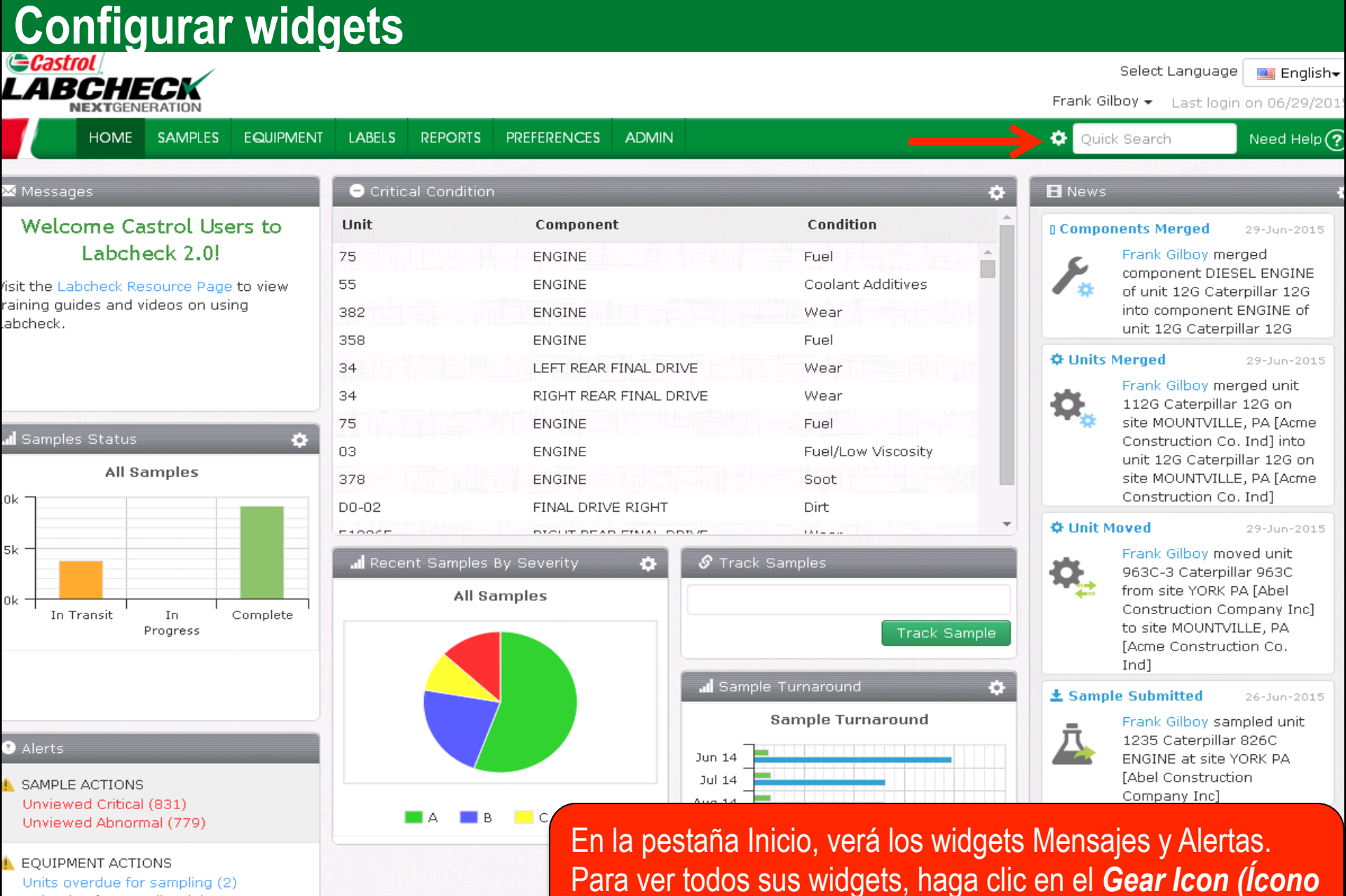

Units due for sampling (0)

engranaje) en la esquina superior derecha de la pantalla.

Configurar widgets

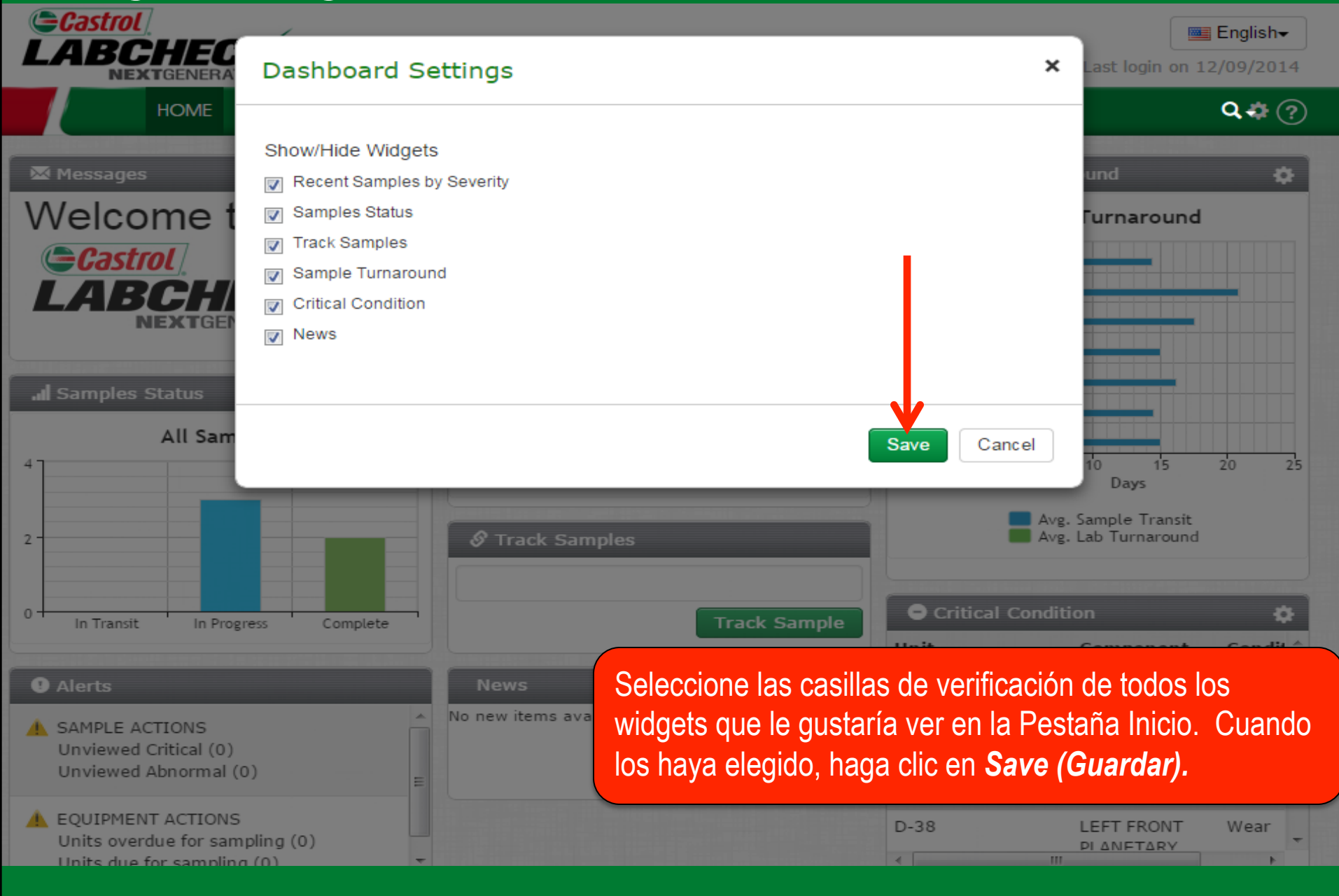

#### **Personalizar widgets**

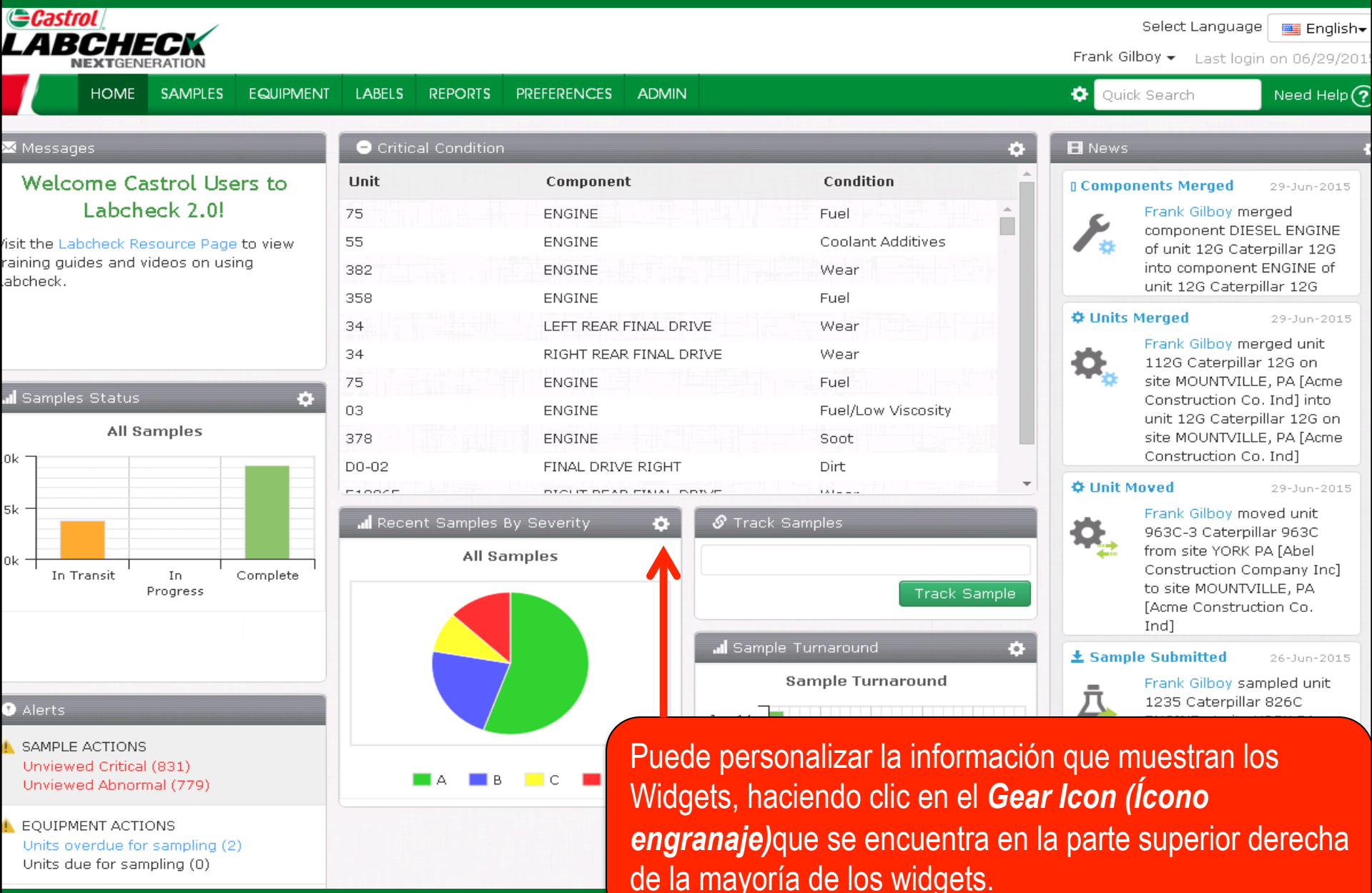

#### Estado de muestra y Rastrear

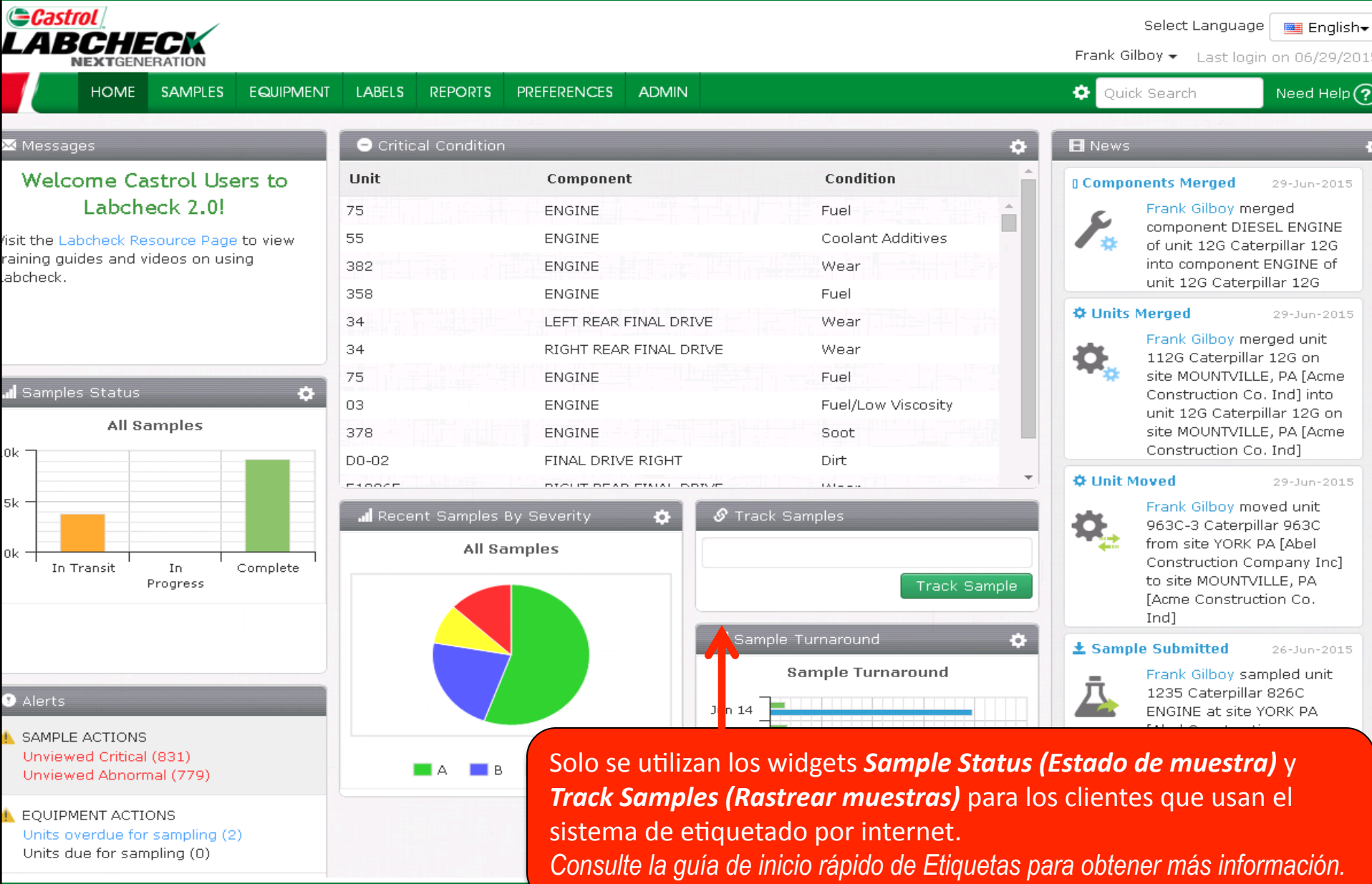

#### **Reorganizar widgets**

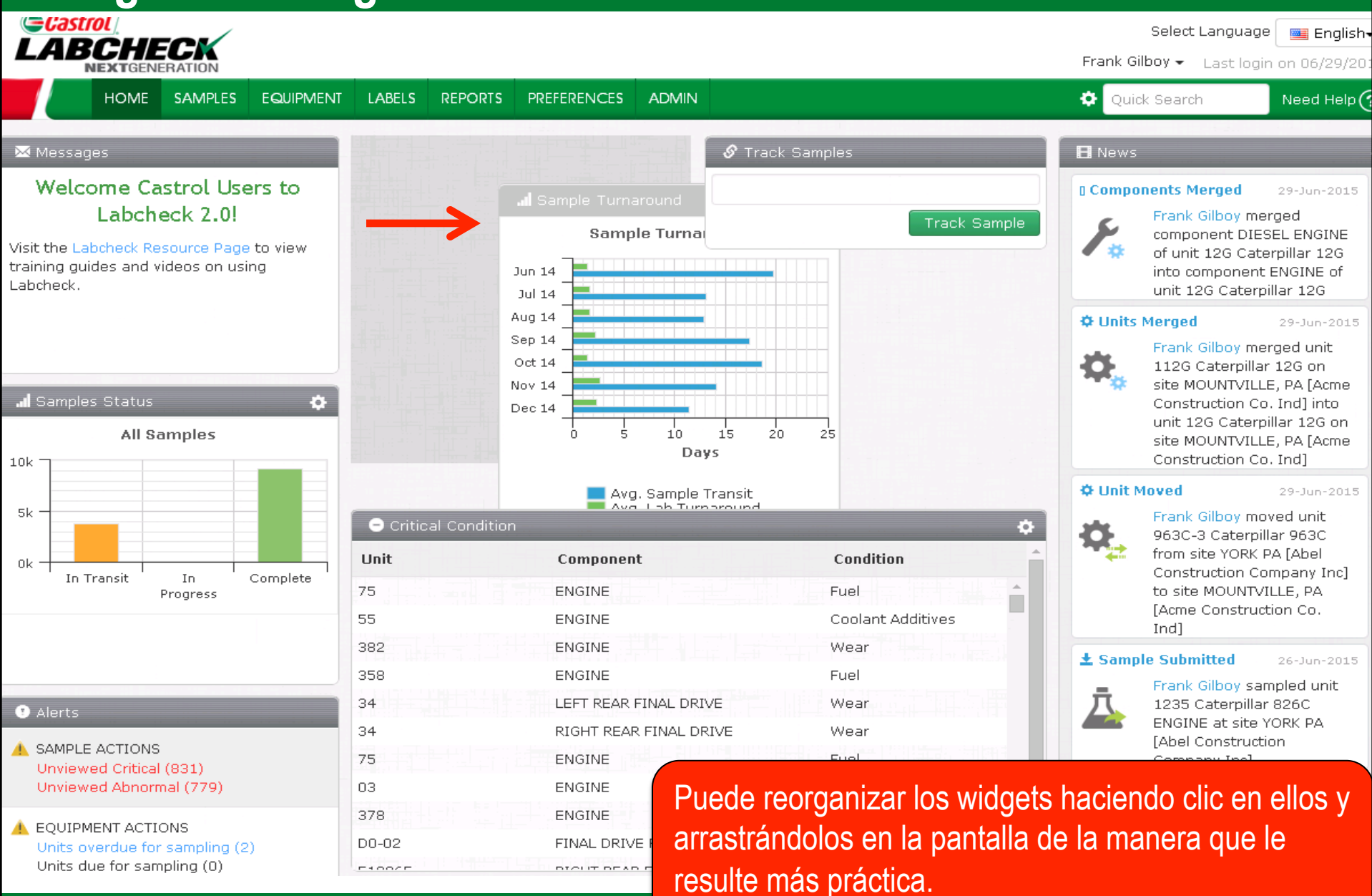

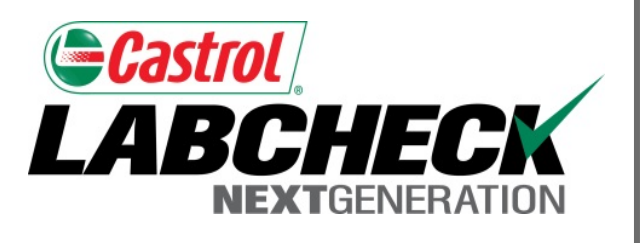

#### SERVICIO DE SOPORTE DE LABCHECK:

Teléfono: 1.866.522.2432

Correo electrónico: LabcheckSupport@AnalystsInc.com

## www. LabcheckResources.com